#### **IMPRESION ONLINE CUOTAS DE MATRICULA PROFESIONAL**

1) Se ingresa al Sistema Gesto, a través del sitio: www.gesto.org.ar/cptros

2) <u>Si es la primera vez que utiliza este sistema,</u> deberá colocar número de DNI (ocho dígitos sin puntos) y como CGP (código de gestión personal) el número de matrícula, los seis dígitos sin guiones.

| NRO. DOCUMENTO | 12345678 | (Sólo números) |
|----------------|----------|----------------|
| CGP            |          |                |
|                |          |                |
|                |          |                |
|                |          |                |

3) Luego seguir las instrucciones, en la siguiente pantalla cargar nuevamente el CGP (Matrícula) y crear una clave privada (de cuatro a diez caracteres alfanuméricos), que será la que usará para poder ingresar en lo sucesivo.

4) Si ya ha ingresado anteriormente, solo ingrese su DNI y el CGP personal privado

| con su N°Mat | rícula (sólo los númer<br>y establecer un nuevo        | os sin incluir sepa<br>o CGP (distinto al       | radores) como CGP Actual<br>NºMatricula). |
|--------------|--------------------------------------------------------|-------------------------------------------------|-------------------------------------------|
| CGP ACTUAL   |                                                        |                                                 | REPETIR MATRICULA                         |
| NUEVO CGP    | La contraseña es sensible<br>y debe tener de 4 a 10 ca | e al uso de mayúsculas o racteres alfanúmericos | TIPEAR LA NUEVA CLAVE<br>minúsculas       |
| REPETIR CGP  |                                                        | $\neg \triangleleft$                            | REPETIR NUEVA CLAVE                       |

5) Volver a pantalla inicial y hacer clic donde dice "Imprimir Cuota de Matrícula".

| bienvenido                               | [#200 ]                                                    |
|------------------------------------------|------------------------------------------------------------|
| En esta sección usted podrá<br>técnicos. | calcular los aportes profesionales por trabajos realizados |
|                                          | ie matricula                                               |

Y aparecerá la siguiente pantalla.

| CC                                                                                                    | NCEPTO                                                                                                    | FECHA VTO.                                                 | IMPORTE                                                | ACCIÓN                                                                          |
|----------------------------------------------------------------------------------------------------|----------------------------------------------------------------------------------------------------|------------------------------------------------------------|--------------------------------------------------------|---------------------------------------------------------------------------------|
| MATRICULA                                                                                                    | CONV 0 CUOTA 3                                                                                                    | 15-03-2019                                                 | 603,00                                                 | 😻 Imprimir                                                                      |
| MATRICULA                                                                                                    | CONV 0 CUOTA 4                                                                                                    | 15-03-2019                                                 | 603,00                                                 | 💐 Imprimir                                                                      |
| MATRICULA                                                                                                    | CONV 0 CUOTA 5                                                                                                    | 15-03-2019                                                 | 603,00                                                 | 🍓 Imprimir                                                                      |
| MATRICULA                                                                                                    | CONV 0 CUOTA 6                                                                                                    | 15-03-2019                                                 | 603,00                                                 | a Imprimir                                                                      |
| >                                                                                                    | > Ver las opcion                                                                                                    | ies de pago                                                | de mat                                                 | rícula                                                                          |
| pciones de pago Ma<br>• En sede CPT - R<br>Débito o Crédito                                                                                             | > Ver las opcion<br>trícula CPT<br>osario: de Lune:<br>o (1 Pago).                                                            | nes de pago                                                | de mat                                                 | rícula<br>13 hs., en Efectivo,                                                  |
| <ul> <li>ciones de pago Ma</li> <li>En sede CPT - R<br/>Débito o Crédito</li> <li>Pagos bancarios</li> <li>Red Link: Home<br/>automáticos) y</li> </ul> | > Ver las opcion<br>trícula CPT<br>osario: de Lune:<br>o (1 Pago).<br>s: en cualquier s<br>Banking (pago<br>Link Celular, too | s a Viernes<br>sucursal de<br>s por Intern<br>dos los días | de mat<br>de 8 a 1<br>Santa F<br>net), Caj<br>las 24 l | rícula<br>13 hs., en Efectivo,<br>e Servicios.<br>ero Link (red de cajer<br>hs. |

Las boletas se abonan:

- Cualquier sucursal de Santa Fe Servicios
- En la Sede del Colegio con tarjeta de Débito/Crédito o Efectivo. (San Juan 549 Rosario de 8:00 a 13:00 hs.),
- Red Link: Home Banking (pagos por Internet), Cajeros Link (red de cajeros automáticos) y de Link Celular, todos los días las 24 hs.)

Instructivo Link:

Para el pago de matrículas, el número de identificación (código de Link Pagos) está relacionado con el N°Matrícula y aparece en la parte centeral del cuerpo de la boleta de matrícula

|                                                                         | COLEGIO PROFESIONAL DE<br>STROS MANORES DE OBRAS Y TÉCN<br>DE LA PROVINCIA DE SANTA FE<br>L'UNA DIQUITITA DIQUINITA DE COME | ICOS MATRICUI<br>NOTA                                                                                                    | LA PROFESIONAL<br>DE CREDITO Nº 20000001 |        |
|-------------------------------------------------------------------------|----------------------------------------------------------------------------------------------------|----------------------------------------------------------------------------------------------------|------------------------------------------|--------|
| Profesional                                                             | Conceptos                                                                                                    |                                                                                                    | Vencimiento                              | Total  |
| PEREZ, Juan Miguel<br>Maestro Mayor de Obras<br>Matricula ICPT № 123456 | MATRICULA                                                                                                    | CONV 0 CUOTA 3                                                                                                    | 01/04/2                                  | 110,00 |
|                                                                         | CODIGO<br>Pagos electrónicos: www.linkpagos                                                                                 | DE LINK PAGOS; 9123456<br>co: NUEVO BANCO DE SANTA SE 6 -<br>.com ar, cajeros LINK o Link Celular, las 24 P                | hs. todas los días.                      |        |
|                                                                         | Este comprobante puede dei<br>en la Red Link. Los pago                                                                      | morar hasta 72 horas hábiles para su d<br>s en banco pueden realizarse inmediat                                            | isponibilidad<br>amente.                 |        |
|                                                                         | 10946200000010                                                                                                    | 123456001230110001304010000009                                                                                             |                                          |        |
| 3A<br>ENT                                                               | N JUAN 549 - 82000BDE - ROSARI<br>EMAIL: administra<br>IDAD FUNDADORA DE LA FEDES                                           | 0 - SANTA FE - TEL. (0341) 4408378 - CU<br>cion@optrol.org.m - WEB. www.optrol.org.m<br>LACION ARGENTINA DE COLEGIOS DE TE | TT: 30-67684201-9<br>ECNICOS (F.A.C.TEC) |        |

#### Pagos por Internet | HOME BANKING

Accediendo al Home Banking de un banco o entidad financiera adherida a Red Link o al sitio www.linkpagos.com.ar (opción *"Pague desde aquí sus impuestos y servicios"*). Según la entidad los pasos a seguir son los que se detallan a continuación:

- 1. Ingresar el N° de Usuario y Clave Personal. Debe seleccionar la opción *"Link Pagos"* del menú principal.
- 2. Elegir la función "Pagar" del submenú.
- 3. En el rubro seleccionar Asociaciones y Clubes.
- 4. En la lista de entidades elegir Colegio Prof. MMO y Técnicos Sta.Fe D.II Rosario.
- 5. Ingresar el "Código de Link Pagos" que figura en la boleta de pago.
- 6. Seleccionar el concepto a pagar (si hubiera varios) y la cuenta de la que serán retirados los fondos.
- 7. Finalmente el sistema muestra el comprobante de la operación que se puede imprimir.

| Hacer pago por primera vez       | Seleccionar de la agenda de pagos |
|----------------------------------|-----------------------------------|
| 1 Busque el Ente a abonar        |                                   |
| Por Ente:                        |                                   |
| Por Rubro y Ente:                |                                   |
| Asociaciones y Clubes            | T                                 |
| Colegio Prof. MMO y Técnicos     | Sta.Fe D.II - Rosario 🔹           |
| 2 Ingrese Código de Pagos        |                                   |
| Ente: Colegio Prof. MMO y Técnic | os Sta.Fe D.II - Rosario          |
| Código Link Pagos                |                                   |

### Pagos a través de Link Celular

- Desde el teléfono celular ingresar al menú de Juegos/Aplicaciones o donde se encuentre instalado el aplicativo Link Celular (\*\*).
- 2. Ingresar el N°de Usuario y Clave Personal (\*).
- 3. Seleccionar la opción "Link Pagos" del menú principal.
- 4. Elegir la función "Pagar" del sub menú.
- 5. Seleccionar el rubro Asociaciones y Clubes, y luego la entidad Colegio Prof. MMO y Técnicos Sta.Fe D.II -Rosario.
- 6. Ingresar el "Código de Link Pagos" que figura en la boleta de pago.
- 7. Seleccionar la cuenta de la que serán retirados los fondos.
- 8. En caso que el sistema lo requiera, ingresar el importe del pago.
- 9. Finalmente el sistema muestra el comprobante de la operación.

(\*) La clave de usuario y la clave de internet (6 dígitos) la obtendrá en un cajero Link a través de la opción Claves / Clave Home Banking Link Celular y será aplicable para cualquiera de las modalidades de acceso a pagos por Internet (Home Banking, www.linkpagos.com.ar y Link Celular)

(\*\*) Para descargar Link Celular, desde cualquier Cajero Link o Home Banking selecccionar la opción "Solicitudes" / "Pedidos" y luego "Aplicativo Link Celular". El sistema solicitará el ingreso de la línea a la cual se enviará un mensaje SMS conteniendo un hipervínculo que permite su descarga.

## Pagos a través de Cajeros Automáticos

Accediendo a cualquier cajero automático de la Red Link.

- 1. Ingresar a la opción "Link Pagos ", en el menú principal, y seleccionar "Pago de Impuestos y Servicios".
- 2. En la lista de servicios adheridos seleccionar "CPT ROSARIO DISTRITO II".
- 3. Elegir el concepto a abonar.
- 4. Seleccionar la cuenta desde donde se desea realizar el pago y por último retirar el ticket.

# PAGO DE APORTES POR RED LINK

Instructivo Link: Número de Identificación (código de Link Pagos) <u>Para el pago de aportes</u>, el número de identificación (código de Link Pagos) está relacionado con el N° Expediente y aparece en la parte inferior del cuerpo de la boleta de aportes

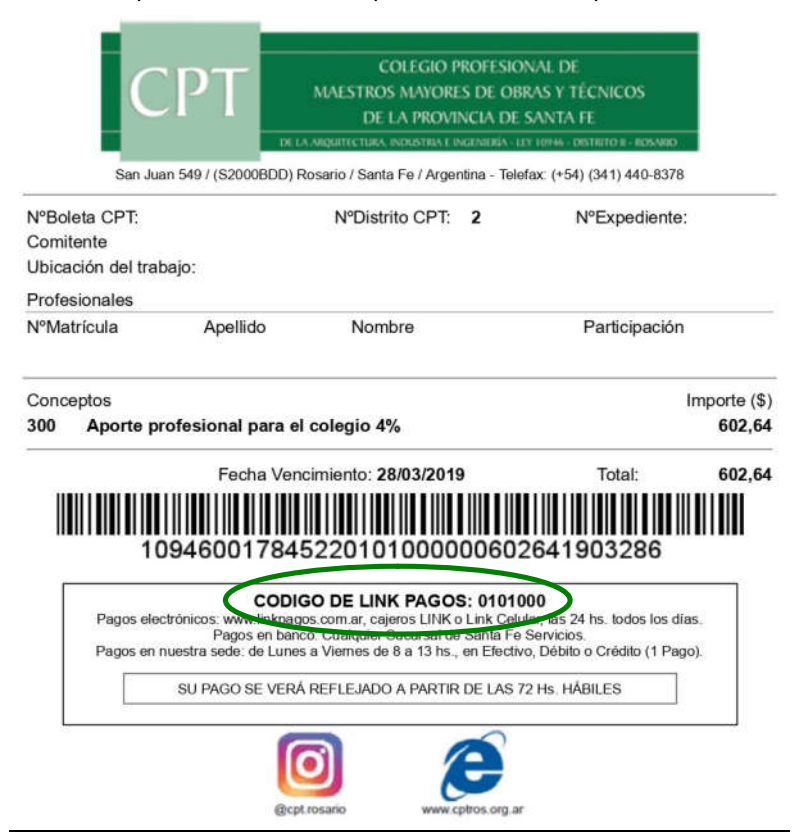